## COMO CREAR USUARIO EN EL SISTEMA E TENDERING

## INFORMACION IMPORTANTE PARA INGRESAR AL SISTEMA ETENDRING

- ✓ Si es la primera vez que utiliza el sistema, se puede registrar a través del siguiente link, siguiendo las instrucciones de la guía de usuario:
- ✓ https://etendering.partneragencies.org
- ✓ Usuario: event.guest
- ✓ Contraseña: why2change
- ✓ En caso que ya se encuentra registrado, deberá ingresar al siguiente link: https://etendering.partneragencies.org
- ✓ Utilice la opción de "forgotten password" en caso no recuerde su contraseña. No cree un nuevo perfil.
- ✓ Considerar que para descargar los documentos del proceso necesita utilizar Internet Explorer.
- Se recomienda que al crear su usuario, este se componga de su nombre y apellido, separado por un ".", de la siguiente manera: nombre.apellido. Una vez que se registre, recibirá un correo electrónico con su contraseña. Se recomienda ingresar y cambiar la contraseña (ver la guía de usuario).
- ✓ Agradeceremos tener en cuenta que la contraseña deberá tener al menos las siguientes características:
  - Mínimo 8 caracteres
  - Al menos una letra en mayúscula
  - Al menos una letra en minúscula
  - Al menos un número
- Tener en cuenta que el usuario y contraseña indicados previamente pueden ser utilizados para revisar y descargar los documentos del proceso. Sin embargo, en caso quiera presentar una oferta, debe registrarse en el sistema e inscribirse en el proceso de su interés a fin de que le lleguen las notificaciones correspondientes.

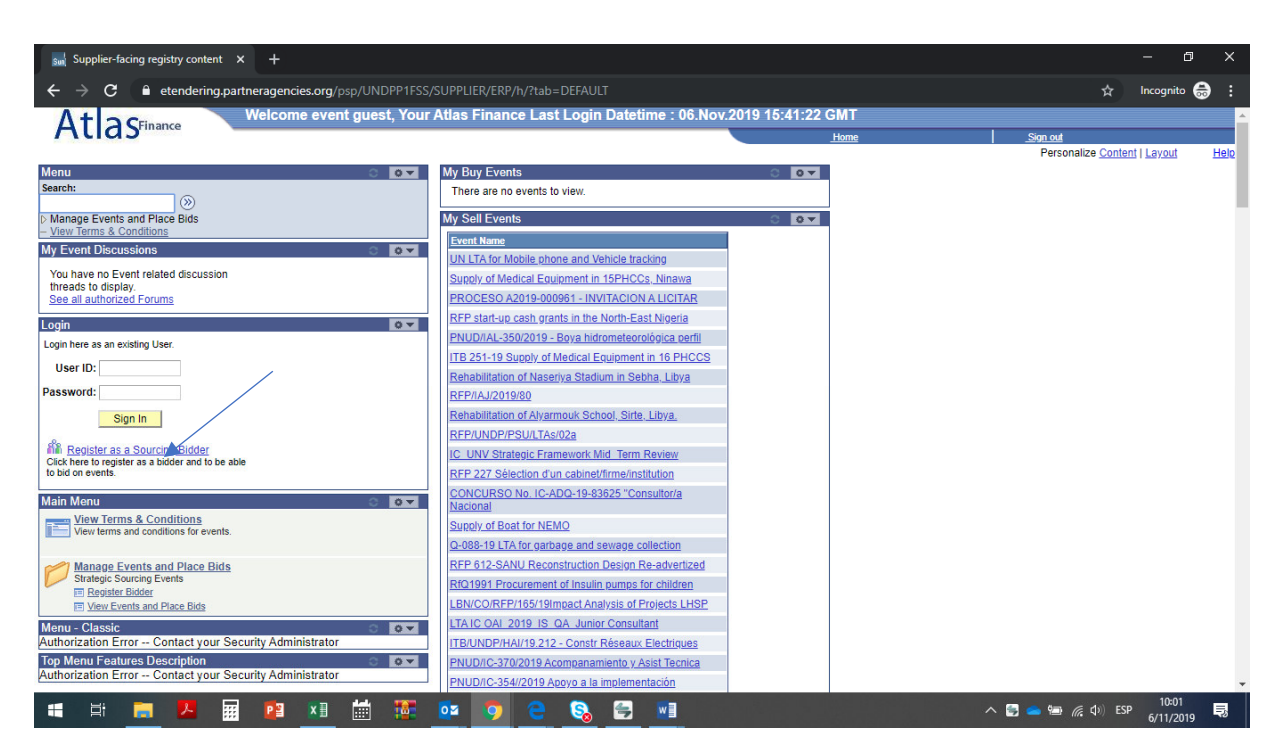

Paso 1

Luego de Ingresar al sistema se muestra con la clave y ususarios

- ✓ Usuario: event.guest
- ✓ Contraseña: why2change

Aparecerá esta primera pantalla click donde señala la flecha

Debe Ingresar a la seccion register as a sourcing bidder (ingresar a registrarse como proveedor)

| sui Register Bidder × +                                            |                                   |          | - 0         | ×           |
|--------------------------------------------------------------------|-----------------------------------|----------|-------------|-------------|
| ← → C                                                              | I.AUC_BIDDER_REGISTR.GBL?Action=U | \$       | Incognito 贵 |             |
| Atlas                                                              | Home                              | Sign out |             |             |
| Bidder Registration                                                |                                   |          |             | <u>Help</u> |
| Step 1 of 6: Preliminary information.                              |                                   |          |             |             |
| These questions will determine the type of bidder you will become. |                                   |          |             |             |
| * Required Field                                                   |                                   |          |             |             |
| 1. Please select the type of bidder which best describes you.      |                                   |          |             |             |
| Business Individual                                                |                                   |          |             |             |
| 2. What type of bidding activities are you interested in?          |                                   |          |             |             |
| Buying goods/Services Selling goods/Services Both                  |                                   |          |             |             |
| Next >> Cancel Registration                                        |                                   |          |             |             |
| * Required Field                                                   |                                   |          |             |             |

Seleccionar según se indica con las flechas y marcar el boton NEXT

| Register Bidder X +                                                                                                    |                           |                  | - 0         | ×    |
|----------------------------------------------------------------------------------------------------|---------------------------|------------------|-------------|------|
| ← → C                                                                                                    | DDER_REGISTR.GBL?Action=U | \$               | Incognito 🚓 | :    |
| Atlas                                                                                                    | Home                      | <u>.Sign out</u> |             | Help |
| Bidder Registration<br>Step 1 of 6: Preliminary information.<br>These questions will determine the type of bidder you will become.<br>* Required Field |                           |                  |             | Help |
| 1. Please select the type of bidder which-biest describes you.<br>● Business<br>● Individual → The of bidden activities are you downsted in 2          |                           |                  |             |      |
| Soling goods/Services Both                                                                                                    |                           |                  |             |      |
| Next >> Cancel Registration * Required Field                                                                                                    |                           |                  |             |      |

| ∐i | × | <br>23 | ×∃ |  | 02 | <b>9</b> | 9 | 5 | 4 | w |  | へ 🔄 📥 🖅 🧔 🗊 🦝 🕄 🖏 |   |
|----|---|--------|----|--|----|----------|---|---|---|---|--|-------------------|---|
|    |   |        | -  |  |    |          |   |   |   | _ |  |                   | - |

Aquí se esta registrando un consultor individual que esta interesado en multiples temas luego marcar botón NEXT

| sun Register Bidder                                           |                          |                           |                        |                      |      |                 | - 6            | ×    |
|---------------------------------------------------------------|--------------------------|---------------------------|------------------------|----------------------|------|-----------------|----------------|------|
| $\leftrightarrow$ $ ightarrow$ $C$ $\ $ $lacksquare$ etenderi | ing.partneragencies.org/ | psp/UNDPP1FSS_2/SUPPLIER/ | ERP/c/AUC_BIDDER_REGIS | TRATION.AUC_BIDDER_R |      |                 | ☆ Incognito    | 🖨 :  |
| At a SFinance                                                 |                          |                           |                        |                      |      |                 |                |      |
| / (club                                                       |                          |                           |                        |                      | Home | <u>Sign out</u> |                |      |
| Didden Denistration                                           |                          |                           |                        |                      |      |                 |                | Help |
| Stop 2 of 6: Usor Acc                                         | count Sotup              |                           |                        |                      |      |                 |                |      |
| Create a user account for your con                            | mnany                    |                           |                        |                      |      |                 |                |      |
|                                                               | inpuny.                  |                           | /                      |                      |      |                 |                |      |
| * Required Field                                              |                          |                           |                        |                      |      |                 |                |      |
| Company Website                                               |                          |                           |                        |                      |      |                 |                |      |
| User Information                                              |                          |                           |                        |                      |      |                 |                |      |
| *First Name                                                   |                          |                           |                        |                      |      |                 |                |      |
| *Last Name                                                    |                          |                           |                        |                      |      |                 |                |      |
| *Telephone                                                    | Evt                      |                           |                        |                      |      |                 |                |      |
| Fax                                                           | EAL                      |                           |                        |                      |      |                 |                |      |
| *User ID                                                      | User's accou             | t login name.)            |                        |                      |      |                 |                |      |
|                                                               |                          | ,                         |                        |                      |      |                 |                |      |
|                                                               |                          |                           |                        |                      |      |                 |                |      |
| << Back Next >>                                               |                          | Cancel Registration       |                        |                      |      |                 |                |      |
|                                                               |                          |                           |                        |                      |      |                 |                |      |
| * Required Field                                              |                          |                           |                        |                      |      |                 |                |      |
|                                                               |                          |                           |                        |                      |      |                 |                |      |
|                                                               |                          |                           |                        |                      |      |                 |                |      |
|                                                               |                          |                           |                        |                      |      |                 |                |      |
| 🖶 🗄 📻 🖊                                                       | 🔢 🛂 X 🗄                  | 🛗 📅 💀 🧿                   | 😑 🗞 🚍                  |                      |      | ^ 🗐 👄 📾 🌈 🗘     | ) ESP 6/11/201 | , 🗟  |

Aquí se llenan los datos de identificación del consultor

Nombre, apellido, correo electrónico, teléfono y nombre de usuario cada consultor define cual sera su nombre de usuario y marcar botón **NEXT** 

| Sun Register Bidder × +                                                                                                    |             |                      |          |   | - 6       | ] | ×    |
|----------------------------------------------------------------------------------------------------|-------------|----------------------|----------|---|-----------|---|------|
| ← → C ■ etendering.partneragencies.org/psp/UNDPP1FSS_2/SUPPLIER/ERP/c/AUC_BIDDER_REGISTRATION.AU                                                       | JC_BIDDER_F | REGISTR.GBL?Action=U |          | ☆ | Incognito | ⊜ | :    |
| Atlas                                                                                                    |             | Home                 | Sian out |   |           |   |      |
|                                                                                                    |             |                      |          |   |           |   | Help |
| Bidder Registration                                                                                                    |             |                      |          |   |           |   |      |
| Step 3 of 6: Primary Address                                                                                                    |             |                      |          |   |           |   |      |
| Please provide a Primary Address for your company. If your company has multiple site locations, the<br>Primary Address would be the main headquarters. |             |                      |          |   |           |   |      |
| * Required Field                                                                                                    |             |                      |          |   |           |   |      |
| Primary Address                                                                                                    |             |                      |          |   |           |   |      |
| If your address is not located in the USA, Please click on the 'Change Country'                                                                        |             |                      |          |   |           |   |      |
| Country: United States Change Country                                                                                                    |             |                      |          |   |           |   |      |
| *Address 1:                                                                                                    |             |                      |          |   |           |   |      |
| Address 2:                                                                                                    |             |                      |          |   |           |   |      |
| Address 3:                                                                                                    |             |                      |          |   |           |   |      |
| *City:                                                                                                    |             |                      |          |   |           |   |      |
| County:                                                                                                    |             |                      |          |   |           |   |      |
| *State: Q Postal:                                                                                                    |             |                      |          |   |           |   |      |
| << Back Next >> Cancel Registration                                                                                                    |             |                      |          |   |           |   |      |
| * Required Field                                                                                                    |             |                      |          |   |           |   |      |

Para registrar la dirección: dar click a charge country escribe PER y dar click

Donde indica la flecha dar click y cambiar de país escribir per de peru NEXT

| sad Register Bidder × +                                                                                                    |                                 | - 0 ×                   |
|----------------------------------------------------------------------------------------------------|---------------------------------|-------------------------|
| ← → C 🔒 etendering.partneragencies.org/psp/UNDPP1FSS_2/SUPPLIER/ERP/c/AUC_BIDDER_REGISTRATION.                                                     | AUC_BIDDER_REGISTR.GBL?Action=U | 🚖 Incognito 😓 🗄         |
| Atlasfinance                                                                                                    |                                 |                         |
| / (dd5                                                                                                    | Home                            | <u>_Sign out</u>        |
| Bidder Registration                                                                                                    |                                 | Help                    |
| Step 4 of 6: Other Account Addresses                                                                                                    |                                 |                         |
|                                                                                                    |                                 |                         |
| * Required Field                                                                                                    |                                 |                         |
|                                                                                                    |                                 |                         |
| The Primary Address you have entered for is:<br>av grau 001 chorrillos                                                                             |                                 |                         |
| lima, Lima, Peru                                                                                                    |                                 |                         |
| If you need to make corrections, click the Back button and edit your fields.                                                                       | /                               |                         |
| Other Account Addresses                                                                                                    |                                 |                         |
| Because you will be bidding on events as both purchaser and seller of goods/services, you must<br>provide Bill To, Ship To, and Invoice addresses. |                                 |                         |
| Check boxes below to indicate addresses that are different from your Primary Address:                                                              |                                 |                         |
| Bill To Address your company's accounts payable department (for when your purchase                                                                 |                                 |                         |
| Ship To Address default location for where we ship your order (for when you purchase                                                               |                                 |                         |
| goods/services).                                                                                                    |                                 |                         |
| goods/services).                                                                                                    |                                 |                         |
| < Back Next >> Cancel Registration                                                                                                    |                                 |                         |
| * Required Field                                                                                                    |                                 |                         |
|                                                                                                    |                                 |                         |
|                                                                                                    |                                 | へ 💽 🥌 🌈 (小) ESP 10218 🔜 |

No mover nada solo dar next

solo se utiliza esta opción para crear nuevas direcciones de contacto

| sm Register Bidder × +                                                                                                    |                  |      |          | – ø ×         |
|----------------------------------------------------------------------------------------------------|------------------|------|----------|---------------|
| ← → C  ■ etendering.partneragencies.org/psp/UNDPP1FSS_2/SUPPLIER/ERP/c/AUC_BIDDER_REGISTRATIC                                                                                                    | ON.AUC_BIDDER_RE |      | \$       | Incognito 🍔 🚦 |
| Atlas                                                                                                    |                  | Home | Sign out |               |
|                                                                                                    |                  |      |          | He            |
| Bidder Registration                                                                                                    |                  |      |          |               |
| Step 5 of 6: Address Contacts                                                                                                    |                  |      |          |               |
| Please enter additional addresses as necessary. (This is required only if your Primary Address js=rtfd<br>used for all address types). Next, please designate each of your registered users to an appropriate<br>address category. If you're not sure which address category is the best match, choose "Primary<br>Address".<br>• Required Field |                  |      |          |               |
| User Name Designate as Contact for fany fano Primary Address                                                                                                    |                  |      |          |               |
| Kenter Sector Cancel Registration                                                                                                    |                  |      |          |               |
| * Required Field                                                                                                    |                  |      |          |               |

No mover nada solo dar next solo se utiliza esta opción para crear nuevas direcciones de contacto

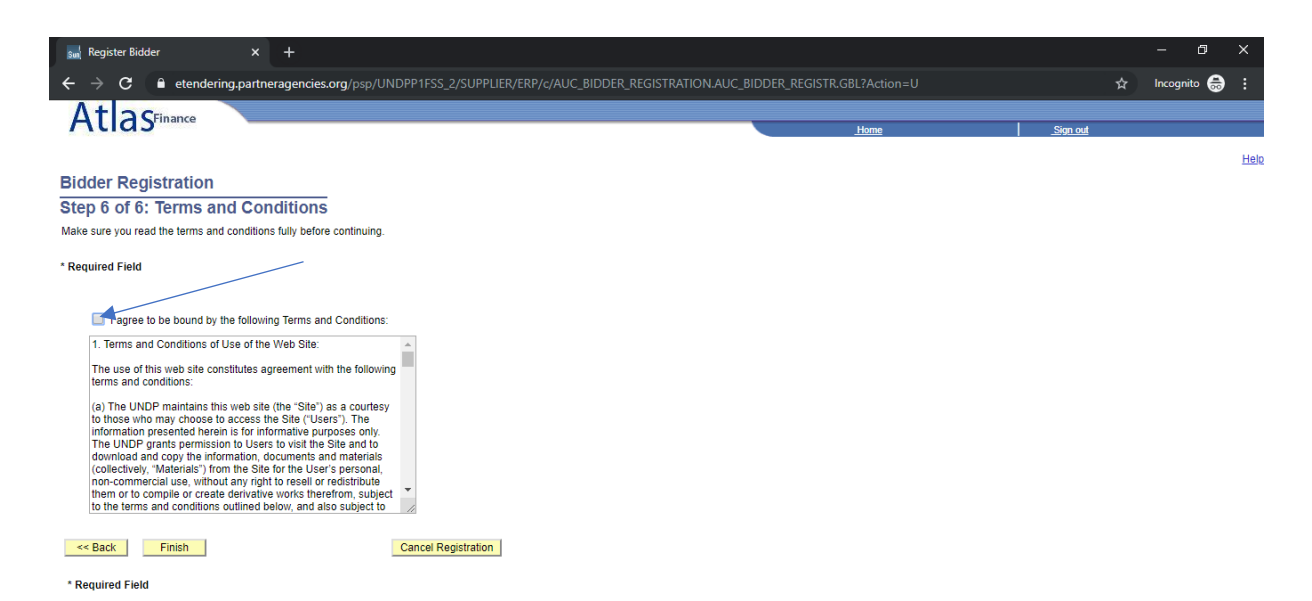

Dar click donde indica la flecha aceptando las condiciones de confidencialidad de la información registrada. Y presionar FINISH

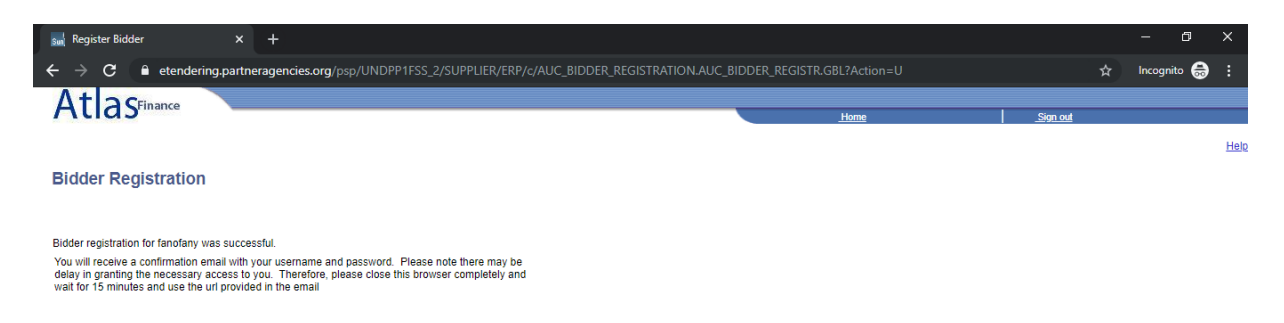

## ОК

Esta pantalla aparecerá finalmente confirmando el registro de usuario del consultor presionar botón OK,

**IMPORTANTE** en paralelo recibirá un correo electrónico del sistema e tendering UNDP confirmando el usuario y la clave que te asigna el sistema y te pide inmediatamente que realices el cambio de contraseña.

Una vez recibido el correo se debe ingresar al sistema e tendering y realizar el cambio de clave de lo contrario no podrá acceder al sistema e tendering.

## COMO INGRESAR AL SISTMA ETENDERING Y ENVIAR PROPUESTA COMO CONSULTOR

Ingresar al sistema con usuario y clave, que ya se creo en el sistema previamente

Nota el usuario y clave Usuario: event.guest, y Contraseña: why2change NO TE PERMITEN ENVIAR PROPUESTAS EN ETENDERING, como consultor

Dar clid

| InPrivate         □         Supplier-facing registry         ×         +         ∨                                                        |                                                    |            |                          |                         |                   |                   | -           | ø ×             |
|----------------------------------------------------------------------------------------------------|----------------------------------------------------|------------|--------------------------|-------------------------|-------------------|-------------------|-------------|-----------------|
| $\leftarrow$ $\rightarrow$ $\circlearrowright$ $\Uparrow$ $\land$ $\land$ $\land$ $\land$ $\land$ $\land$ $\land$ $\land$ $\land$ $\land$ | p/UNDPP1FSS/SUPPLIER/ERP/h/?tab=DEFAULT            |            |                          |                         | ☆                 | 5/≡               | h           | \$ ···          |
| At a SFinance Welcome fany fano to Atlas Con                                                                                              | nmunity!                                           | _          |                          |                         |                   |                   |             |                 |
| / telos                                                                                                    |                                                    |            | Home                     |                         | lign out<br>Perso | nalize <u>Cor</u> | itent   Lay | rout <u>Hel</u> |
| Menu O 💽                                                                                                    | My Buy Events                                      |            |                          |                         |                   |                   |             | 0 0 -           |
| Search:                                                                                                    | There are no events to view.                       |            |                          |                         |                   |                   |             |                 |
| Manage Events and Place Bids                                                                                                    | My Sell Events                                     |            |                          |                         |                   |                   |             | 0 0 7           |
| - view terms & Conditions                                                                                                    | Event Name                                         | Event Type | Start Date/Time          | End Date/Time:          |                   |                   |             |                 |
| My Event Discussions                                                                                                    | Procurement of Foaming Machine Equipment           | RFx        | 04/11/2019 11:30a.m. EST | 19/11/2019 08:00 AM EST |                   |                   |             |                 |
| You have no Event related discussion<br>threads to display                                                                                | UN LTA for Mobile phone and Vehicle tracking       | RFx        | 28/09/2019 7:22p.m. EDT  | 09/11/2019 11:59 PM EST |                   |                   |             |                 |
| See all authorized Forums                                                                                                    | Supply of Medical Equipment in 15PHCCs, Ninawa     | RFx        | 24/10/2019 7:11a.m. EDT  | 20/11/2019 07:00 AM EST |                   |                   |             |                 |
|                                                                                                    | PROCESO A2019-000961 - INVITACION A LICITAR        | RFx        | 26/09/2019 4:45p.m. EDT  | 11/11/2019 04:00 PM EST |                   |                   |             |                 |
|                                                                                                    | RFP start-up cash grants in the North-East Nigeria | RFx        | 05/11/2019 7:00a.m. EST  | 18/11/2019 07:00 AM EST |                   |                   |             |                 |
|                                                                                                    | See all of my events                               |            |                          |                         |                   |                   |             |                 |

Dar click en manage events and place bid,

| 🖾 InPrivate 📄 Base Navig                                                                                                    | pation Page × + ~                                                                                                    | -             | ٥    | ×        |
|----------------------------------------------------------------------------------------------------|----------------------------------------------------------------------------------------------------|---------------|------|----------|
| $\leftrightarrow$ $\rightarrow$ $\circlearrowright$                                                                                                    | A https://etendering.partneragencies.org/psp/UNDPP1FSS/SUPPLIER/ERP/s/WEBLIB_PTPP_SC.HOMEPAGE.FieldFormula.IScript_AppHP?pt_fname=EPAUC_PREPAF 🛄 🛠                                                                                                    | t≞ <i>1</i>   | L B  |          |
| AtlasFinance                                                                                                    | Welcome fany fano to Atlas Community!                                                                                                    |               |      |          |
| Menu E                                                                                                    |                                                                                                    | Ŀ             | lome | Sign out |
| Search:<br>Manage Events and Place Bids<br>- View Events and Place Bids<br>- Mr Event Activity<br>- Maintain My User Contact<br>- Mr Bider Profile<br>- Wew Terms & Conditions | Manage Events and Place Bids           Strategic Sourcing Events         Maintain My User Contact           We Event Activity         Maintain My User Contact           Strategic Sourcing Events         Maintain My User Contact           We Event Activity         Maintain the company contact with which you           My Bidder Profile         Maintain the company contact with which you | are associate | ed.  |          |

Aparece esta pantalla se debe dar click en view events and place bids

| InPrivate 🗍 View Even                                                 | ts and Place E $	imes$                                                                                                    | + ~                                                    |             |                                                                        |                                       |                                  |            | 1   | -               | ٥        | ×  |
|-----------------------------------------------------------------------|----------------------------------------------------------------------------------------------------|--------------------------------------------------------|-------------|------------------------------------------------------------------------|---------------------------------------|----------------------------------|------------|-----|-----------------|----------|----|
| $\leftrightarrow$ $\rightarrow$ $\circlearrowright$ $\Leftrightarrow$ | A https://eten                                                                                                    | dering.partneragencies.org/psp/UNDPP1FSS/SUP           | PLIER/E     | ERP/c/AUC_MAN                                                          | IAGE_BIDS.AUC_RESP_INQ_AI             | JC.GBL?PORTALPARAM_PTCNAV=EP_AUC | _RE 🛄 🕁    | մ≡  | R               | Ŀ        |    |
| AtlasFinance                                                          | Welcome                                                                                                    | e fany fano to Atlas Community!                        |             |                                                                        |                                       |                                  |            | _   |                 |          |    |
| Menu  Seerch:                                                         | Enter search criteria<br>Search Criteria<br>Use Saved Search<br>Event ID:<br>Event Name:<br>Event Type:<br>Event Status:<br>Include Dectri<br>Search | the forviewing or placing bids.                        | Result<br>C | ts Should Include<br>Sell Event<br>Purchase Event<br>Request For Infor | :<br>mation<br>vanced Search Citleria |                                  |            |     | Home            |          | ~  |
|                                                                       | Search Results                                                                                                    |                                                        | -           | l 🔤                                                                    | First 🚺 1-204 of 204 🚺 Last           |                                  |            |     |                 |          |    |
|                                                                       | Event ID                                                                                                    | Event Name                                             | Format      | Туре                                                                   | End Date                              |                                  |            |     |                 |          |    |
|                                                                       | ALB10-<br>0000004665                                                                                                    | RFP - STAR 2 - Local Governance Mapping in 61<br>Mun.  | Sell        | RFx                                                                    | 12/11/2019 08:00 AM EST               |                                  |            |     |                 |          |    |
|                                                                       | BFA10-<br>0000004719                                                                                                    | ITB 008/PNUD-BF/2019- Périmètres maraîchers Dori       | Sell        | RFx                                                                    | 19/11/2019 05:00 PM EST               |                                  |            |     |                 |          |    |
|                                                                       | BFA10-<br>0000004727                                                                                                    | ITB N*009/ PNUD-BF/2019; Acquisition, Installation     | Sell        | RFx                                                                    | 14/11/2019 05:00 PM EST               |                                  |            |     |                 |          |    |
|                                                                       | BGD10-ITB-19-<br>006                                                                                                    | ITB-BD-2019-006-LTA-Cleaning Housekeeping<br>Service   | Sell        | RFx                                                                    | 14/11/2019 06:30 AM EST               |                                  |            |     |                 |          |    |
|                                                                       | BGD10-<br>REFFQ19016                                                                                                    | RE-RFQ-BD-2019-016-Plastic Waste Buckets-READV         | Sell        | RFx                                                                    | 12/11/2019 06:30 AM EST               |                                  |            |     |                 |          |    |
|                                                                       | BGD10-RERFP-<br>033                                                                                                    | Conduct a survey on Microinsurance products-<br>SWAPNO | Sell        | RFx                                                                    | 12/11/2019 06:30 AM EST               |                                  |            |     |                 |          |    |
|                                                                       | BGD10-RFP-10-<br>049                                                                                                    | G2P payment model dev testing; evaluation-SWAPNO       | Sell        | RFx                                                                    | Event Completed                       |                                  |            |     |                 |          |    |
|                                                                       | BGD10-RFP-19-                                                                                                    | Baseline Study of SID-CHT Project                      | Sell        | REx                                                                    | 12/11/2019 06:30 AM EST               |                                  |            |     |                 |          | ~  |
| 🖷 🛱 📜 🖊                                                               |                                                                                                    | 🔟 🛗 🖉 🔯 🤇                                              |             | Sa 🗐                                                                   |                                       | ^ (                              | 🗐 🤹 📾 🌈 🕻× | ESP | 10:50<br>6/11/2 | )<br>)19 | 10 |

Dar click donde señala la flecha y buscar peru. Y dar click sobre peru esto sirve para ubicar todos los eventos realizados en el PNUD PERU.

| 🖾 InPrivate 📄 View Even                                                                                                    | its and Place E $	imes$                                                                                                    | + ~                                                   |         |                                                                     |                           |                                     |       | -              | ٥               | ×          |
|----------------------------------------------------------------------------------------------------|----------------------------------------------------------------------------------------------------|-------------------------------------------------------|---------|---------------------------------------------------------------------|---------------------------|-------------------------------------|-------|----------------|-----------------|------------|
| $\leftrightarrow$ $\rightarrow$ $\circlearrowright$ $\textcircled{a}$                                                                                                    | A https://etende                                                                                                    | ring.partneragencies.org/psp/UNDPP1FSS/SUP            | PLIER/E | RP/c/AUC_MA                                                         | NAGE_BIDS.AUC_RESP_INQ_AU | JC.GBL?PORTALPARAM_PTCNAV=EP_AUC_RE | 7≜    | C_             | Ŀ               |            |
|                                                                                                    | Welcome f                                                                                                    | any fano to Atlas Community!                          |         |                                                                     |                           |                                     |       |                |                 |            |
| Menu  Search:  Wanage Events and Place Bids  Manage Events and Place Bids  Muser Events and Place Bids  Muser Centad  Muser Centad  Muser Cent | Enter search criteria lu<br>Search Criteria<br>Use Saved Search:<br>Event ID:<br>Event Name:<br>Event Type:<br>Event Status:<br>Include Decline | > locate an event for viewing or placing bids.        | Result  | is Should Incluc<br>Sell Event<br>Purchase Event<br>Request For Inf | ie:<br>commation          |                                     |       | Home           | ;   <u>S</u> an | n out      |
|                                                                                                    | Search C                                                                                                    | Manage Saved Searches                                 | Save Se | arch Criteria A                                                     | dvanced Search Criteria   |                                     |       |                |                 |            |
|                                                                                                    | Search Results                                                                                                    |                                                       |         | · 1                                                                 | A First 1-13 of 13 Last   |                                     |       |                |                 |            |
|                                                                                                    | Event ID                                                                                                    | Event Name                                            | Format  | Туре                                                                | End Date                  |                                     |       |                |                 |            |
|                                                                                                    | PER10-0000004485                                                                                                    | PNUD/IAL-258/2019 - Servicio de limpieza y otros      | Sell    | RFx                                                                 | 19 hrs, 8 mins, 4 secs    |                                     |       |                |                 |            |
|                                                                                                    | PER10-0000004620                                                                                                    | PNUD/IAL-350/2019 - Boya hidrometeorológica<br>perfil | Sell    | RFx                                                                 | 12/11/2019 01:00 AM EST   |                                     |       |                |                 |            |
|                                                                                                    | PER10-000004621                                                                                                    | PNUD/SDP-286/2019 Anal Diag Transfronterizo<br>TDPS   | Sell    | RFx                                                                 | 18/11/2019 01:00 AM EST   |                                     |       |                |                 |            |
|                                                                                                    | PER10-0000004651                                                                                                    | PNUD/IC-353/2019 Plan de Monitoreo,<br>Seguimiento    | Sell    | RFx                                                                 | 08/11/2019 01:00 AM EST   |                                     |       |                |                 |            |
|                                                                                                    | PER10-0000004658                                                                                                    | IC-338-2019                                           | Sell    | RFx                                                                 | 11/11/2019 01:00 AM EST   |                                     |       |                |                 |            |
|                                                                                                    | PER10-0000004674                                                                                                    | PNUD/IAL-321/2019 - Adquisición Herramientas          | Sell    | RFx                                                                 | 26/11/2019 01:00 AM EST   |                                     |       |                |                 |            |
|                                                                                                    | PER10-0000004691                                                                                                    | PNUD/IC-354//2019 Apoyo a la implementación           | Sell    | RFx                                                                 | 08/11/2019 01:00 AM EST   |                                     |       |                |                 |            |
|                                                                                                    | PER10-0000004706                                                                                                    | PNUD/IC-370/2019 Acompanamiento y Asist<br>Tecnica    | Sell    | RFx                                                                 | 08/11/2019 01:00 AM EST   |                                     |       |                |                 |            |
|                                                                                                    | PER10-0000004731                                                                                                    | IC-374-2019 Análisis causa-raiz Palma Aceitera        | Sell    | RFx                                                                 | 14 hrs, 8 mins, 4 secs    |                                     |       |                |                 |            |
|                                                                                                    | PER10-0000004733                                                                                                    | IC-375-2019                                           | Sell    | RFx                                                                 | 14 hrs, 8 mins, 4 secs    |                                     |       |                |                 | ~          |
| 📹 🛱 📜 🖊                                                                                                    | - III 👔                                                                                                    | 🗵 🛗 🎬 📴 🌖 🤇                                           |         | Sa 🚍                                                                | w                         | ^ 📑 👄 📾 🌾 ባ                         | × ESP | 10:5<br>6/11/2 | 2               | <b>1</b> 2 |

Aquí se muestran los eventos solo los vigentes osea los que están en plazo para recibir ofertas.

| 🖾 InPrivate 🗖 View Even                                                 | its and Place E $	imes$                                                                                                    | + ~                                                                                            |         |                                                                      |                                           |                                        | -        | ٥                | ×        |   |
|-------------------------------------------------------------------------|----------------------------------------------------------------------------------------------------|------------------------------------------------------------------------------------------------|---------|----------------------------------------------------------------------|-------------------------------------------|----------------------------------------|----------|------------------|----------|---|
| $\leftrightarrow$ $\rightarrow$ $\circlearrowright$ $\circlearrowright$ | A https://etender                                                                                                    | ing.partneragencies.org/psp/UNDPP1FSS/SUF                                                      | PLIER/E | RP/c/AUC_MAI                                                         | NAGE_BIDS.AUC_RESP_INQ_AUC                | C.GBL?PORTALPARAM_PTCNAV=EP_AUC_RE 🛄 📩 | 5≡ ,     | L I              | <u>e</u> |   |
| AtlasFinance                                                            | Welcome fa                                                                                                    | any fano to Atlas Community!                                                                   |         |                                                                      |                                           |                                        | _        |                  |          |   |
| Menu Search:                                                            | Enter search criteria to<br>Search Criteria<br>Use Saved Search:<br>Event ID:<br>Event Name:<br>Event Yape:<br>Event Status:<br>Include Decline<br>Search CC | Diocate an event for viewing or placing bids.                                                  | Result  | ta Should Includ<br>Sell Event<br>Purchase Event<br>Request For Info | e:<br>prmation<br>branced Search Criteria |                                        |          | Home             | Sian.out |   |
|                                                                         | Search Results                                                                                                    |                                                                                                |         |                                                                      | First K 1-13 of 13 Last                   |                                        |          |                  |          |   |
|                                                                         | Event ID                                                                                                    | Event Name                                                                                     | Format  | Type                                                                 | End Date                                  |                                        |          |                  |          |   |
|                                                                         | PER10-0000004485<br>PER10-0000004620                                                                                                    | PNUD/IAL-250/2019 - Servicio de impleza y otros<br>PNUD/IAL-350/2019 - Boya hidrometeorológica | Sell    | RFX                                                                  | 12/11/2019 01:00 AM EST                   |                                        |          |                  |          |   |
|                                                                         | PER10-000000462                                                                                                    | PNUD/SDP-286/2019 Anal Diag Transfronterizo                                                    | Sell    | RFx                                                                  | 18/11/2019 01:00 AM EST                   |                                        |          |                  |          |   |
|                                                                         | PER10-0000004651                                                                                                    | PNUD/IC-353/2019 Plan de Monitoreo,<br>Seguimiento                                             | Sell    | RFx                                                                  | 08/11/2019 01:00 AM EST                   |                                        |          |                  |          |   |
|                                                                         | PER10-0000004658                                                                                                    | IC-338-2019                                                                                    | Sell    | RFx                                                                  | 11/11/2019 01:00 AM EST                   |                                        |          |                  |          |   |
|                                                                         | PER10-0000004674                                                                                                    | PNUD/IAL-321/2019 - Adquisición Herramientas                                                   | Sell    | RFx                                                                  | 26/11/2019 01:00 AM EST                   |                                        |          |                  |          |   |
|                                                                         | PER10-0000004691                                                                                                    | PNUD/IC-354//2019 Apoyo a la implementación                                                    | Sell    | RFx                                                                  | 08/11/2019 01:00 AM EST                   |                                        |          |                  |          | 1 |
|                                                                         | PER10-0000004706                                                                                                    | PNUD/IC-370/2019 Acompanamiento y Asist<br>Tecnica                                             | Sell    | RFx                                                                  | 08/11/2019 01:00 AM EST                   |                                        |          |                  |          |   |
|                                                                         | PER10-0000004731                                                                                                    | IC-374-2019 Análisis causa-raiz Palma Aceitera                                                 | Sell    | RFx                                                                  | 14 hrs, 7 mins, 9 secs                    |                                        |          |                  |          |   |
|                                                                         | PER10-0000004733                                                                                                    | IC-375-2019                                                                                    | Sell    | RFx                                                                  | 14 hrs, 7 mins, 9 secs                    |                                        |          |                  |          | ~ |
| 🖬 🛱 🔂 🖊                                                                 |                                                                                                    | 🔟 🛗 🖉 🙋 🤇                                                                                      | •       | Sa 🗐                                                                 |                                           | ^ 🗐 <b>⇔ </b> <i>⊯  ແ</i>              | < ESP 6/ | 10:53<br>11/2019 | , 5      |   |

Identificar el proceso que le interesa participar y dar click en la columna ID PER10

| InPrivate 🗖 View Even                                                      | ts and Place E × + ×                                                                                                    |                  | -            | ٥        | ×     |
|----------------------------------------------------------------------------|----------------------------------------------------------------------------------------------------|------------------|--------------|----------|-------|
| $\leftrightarrow \rightarrow$ O G                                          | A https://etendering.partneragencies.org/psp/UNDPP1FSS/SUPPLIER/ERP/c/AUC_MANAGE_BIDS.AUC_RESP_INQ_AUC.GBL?PORTALPARAM_                                                                              | PTCNAV=EP_AUC_RE | t≡ ll~       | Ŀ        |       |
| Atlaction                                                                  | Welcome fany fano to Atlas Community!                                                                                                    |                  |              |          |       |
| AllaSrinance                                                               |                                                                                                    |                  | Home         | : Sin    | n out |
| Menu  Search:                                                              |                                                                                                    | New Window L     | Help   Perso | alize Pa | ae o  |
| Manage Events and Place Bide                                               | Event Details                                                                                                    |                  |              |          |       |
| <ul> <li>View Events and Place Bids</li> </ul>                             |                                                                                                    |                  |              |          |       |
| - My Event Activity<br>- Maintain My User Contact                          | Accept Invitation Bidding Shortcuts: <u>View Your Bid Activity</u>                                                                                                    |                  |              |          |       |
| <ul> <li>My Bidder Profile</li> <li>View Terms &amp; Conditions</li> </ul> | Bid on Event Upload XML Bid Response                                                                                                    |                  |              |          |       |
|                                                                            |                                                                                                    |                  |              |          |       |
|                                                                            |                                                                                                    |                  |              |          |       |
|                                                                            | Event Name: PNUD/C-353/2019 Plan de Monitoreo, Seguimiento                                                                                                    |                  |              |          |       |
|                                                                            | Event ID: PER10-0000004651 My Bid Status:                                                                                                    |                  |              |          |       |
|                                                                            | Event Format/Type: Sell Event RFx                                                                                                    |                  |              |          |       |
|                                                                            | Event Version: 2                                                                                                    |                  |              |          |       |
|                                                                            | Event Start Date: 16/10/2019 11:43a.m. EDT                                                                                                    |                  |              |          |       |
|                                                                            | Event End Date: 08/11/2019 01:00 AM EST                                                                                                    |                  |              |          |       |
|                                                                            | Event Description:                                                                                                    |                  |              |          |       |
|                                                                            | Se extiende enmienda de ampliacion de plazo de presentación de ofertas, hasta el 07 de noviembre de 2019                                                                                             |                  |              |          |       |
|                                                                            | PNUD/IC-353/2019 Plan de Monitoreo, Seguimiento y Evaluación del PLANAGERD a nivel de la Región Piura y mecanismo de seguimiento de la<br>recuperación de las poblaciones afectadas post FEN Costero |                  |              |          |       |
|                                                                            |                                                                                                    |                  |              |          |       |
|                                                                            | Contact: Marilyn CORDOVA RAMIREZ Payment Terms: Net 15                                                                                                    |                  |              |          |       |
|                                                                            | Phone: 625-9000 My Bids: 0                                                                                                    |                  |              |          |       |
|                                                                            | Email: marilyn_cordova@undp_org Edits to Submitted Bids: Allowed                                                                                                    |                  |              |          |       |
|                                                                            | Online Discussion: Multiple Bids: Not Allowed                                                                                                    |                  |              |          |       |
|                                                                            |                                                                                                    |                  |              |          |       |
|                                                                            | Display: All Lines All Comments/Files                                                                                                    |                  |              |          |       |
|                                                                            | Find   View All   👪   🎬 Find 🖬 1-3 of 3 🔤 Last                                                                                                    |                  |              |          | ~     |
| 🖽 🖽 🥅 🖊                                                                    | 📰 🖻 🖬 🛗 🚾 💿 💽 🗞 🚍 🖏                                                                                                    | 🔨 🥽 🥌 📾 🌈 d× e   | SP 6/11/2    | 6<br>019 | 3     |

Una vez ubicado el proceso lo primero es visualizar los documentos del proceso bases, formatos y guía de uso e tendering.

| InPrivate View Even                                                                                                    | ts and Place E × + v                                                                                                    |                   | -          | ٥                  | ×               |
|----------------------------------------------------------------------------------------------------|----------------------------------------------------------------------------------------------------|-------------------|------------|--------------------|-----------------|
| $\leftrightarrow$ $\rightarrow$ $\circlearrowright$ $\circlearrowright$                                                                                                    | A https://etendering.partneragencies.org/psp/UNDPP1FSS/SUPPLIER/ERP/c/AUC_MANAGE_BIDS.AUC_RESP_INQ_AUC.GBL?PORTALPARAM_PTCNAV=EP_AUC_RE                                                                                                    | ☆                 | r∕≡        | R E                | >               |
| AtlasFinance                                                                                                    | Welcome fany fano to Atlas Community!                                                                                                    |                   |            |                    |                 |
| Menu  Search: Search: | Event Header Comments and Attachments Event ID: 000004651 Event Comments Comments Pland & Moniforeo, Seguimiento y Evaluación del PLANAGERD a nivel de la Región Plura y mecanismo de seguimiento de la recuperación de las poblaciones aflectadas post PEN Costero                                                                                                    | New Wind          | dow   Help | Home               | <u>Sian out</u> |
|                                                                                                    | ₽ First II 16 of 6 III Last                                                                                                    |                   |            |                    |                 |
|                                                                                                    | Nutzehed File     Attachment Description       1 BASES_IC_353 pdf     Bases IC 353       2 Formatios_IC_353 docx     Formatios IC 353       3 Guia_de_uso_e_tendering.pdf     Guia de uso elendering       4 Enmienda_I_LC_353_OPEn_de_Monitoreo.pdf     Enmienda 1IC 353       5 33_2019_Plan_de_Monitoreo.Seguimiento.xml     Event Bid Package       6 353_2019_Plan_de_Monitoreo_Seguimiento.pdf     Event Details       0 K     Cancel |                   |            |                    |                 |
| 🖷 🗄 📙 🖊                                                                                                    | - 💷 📴 🛄 🚟 💁 💁 💁 💁 🗠 🔹 🗠                                                                                                    | ® <i>(ii</i> , ⊄× | ESP (      | 11:09<br>5/11/2019 | Ę,              |

Revisar y descargar la información sobre el proceso las bases los formatos y la guía etendering finalmente para salir de esta pantalla dar click en ok

Luego de revisar los documentos del proceso lo primero es es aceptar la invitación. Conforme se indica en la flecha.

| 🖾 InPrivate 🗖 View Even                                                                                                    | ts and Place E $	imes$ +                                                                   | ~                                                                                                    |                                                                                |                                                                               |                         |                                | -                | ٥          | ×      |
|----------------------------------------------------------------------------------------------------|--------------------------------------------------------------------------------------------|----------------------------------------------------------------------------------------------------|--------------------------------------------------------------------------------|-------------------------------------------------------------------------------|-------------------------|--------------------------------|------------------|------------|--------|
| $\leftrightarrow$ $\rightarrow$ $\circlearrowright$ $\circlearrowright$                                                                                                    | A https://etenderin                                                                        | g.partneragencies.org/psp/UNBPP1                                                                                          | FSS/SUPPLIER/ERP/c/AUC_MANAGI                                                  | E_BIDS.AUC_RESP_INQ_AUC.GBL?PORTA                                             | LPARAM_PTCNAV=EP_AUC_RE | □ ☆ ☆                          | = l~             | B          |        |
| Atlas                                                                                                    | Welcome fan                                                                                | y fano to Atlas Community!                                                                                                |                                                                                |                                                                               |                         |                                |                  |            |        |
| Menu         Search:           Search:         So           Manage Events and Place Bids         May Events and Place Bids           Mux Event Activity         Maintain My User Contact           Maintain My User Contact         My User Contact           - Miv Bidder Profile         View Terms & Conditions | Event Details Accept Invitation Bid on Event                                               |                                                                                                    | Bidding Shortcuts                                                              | : View Your Bid Activity<br>View Bidding Documents<br>Upload XML Bid Response | -                       | <u>New Window</u>   <u>H</u> e | <u>Hom</u>       | nalize P.  | in out |
|                                                                                                    | Event Name:<br>Event ID:<br>Event Format/Type:<br>Event Round:<br>Event Version:           | PNUD/IC-353/2019 Plan de Monitorer<br>PER10-000004651<br>Sell Event RFx<br>1<br>2                                         | o, Seguimiento<br>My Bid Status:                                               |                                                                               |                         |                                |                  |            | 1      |
|                                                                                                    | Event Start Date:<br>Event End Date:                                                       | 16/10/2019 11:43a.m. EDT<br>08/11/2019 01:00 AM EST                                                                       |                                                                                |                                                                               |                         |                                |                  |            |        |
|                                                                                                    | Event Description:<br>Se extiende enmiend<br>PNUD/IC-353/2019 PI<br>recuperación de las pr | a de ampliacion de plazo de presentaci<br>an de Monitoreo, Seguimiento y Evaluac<br>bblaciones afectadas post FEN Costero | ón de ofertas, hasta el 07 de noviemb<br>ión del PLANAGERD a nivel de la Regió | re de 2019<br>in Plura y mecanismo de seguimiento de la                       |                         |                                |                  |            | 1      |
|                                                                                                    | Contact:<br>Phone:                                                                         | Marilyn CORDOVA RAMIREZ                                                                                                   | Payment Terms:                                                                 | Net 15                                                                        |                         |                                |                  |            |        |
|                                                                                                    | Email:                                                                                     | marilyn.cordova@undp.org                                                                                                  | Edits to Submitted                                                             | Bids: Allowed                                                                 |                         |                                |                  |            |        |
|                                                                                                    | Online Discussion:<br>Live Chat Help:                                                      |                                                                                                    | Multiple Bids:                                                                 | Not Allowed                                                                   |                         |                                |                  |            |        |
|                                                                                                    | Display: All Lines                                                                         | Find   View All                                                                                                    | Hid Required Dire                                                              | Comments/Files                                                                |                         |                                |                  |            | ~      |
| 🖷 🖽 📻 <mark>7</mark>                                                                                                    |                                                                                            | 🗉 🛗 🔯 💽                                                                                                    | ) 😑 🗞 🖨 🛛                                                                      |                                                                               | ^ 🗟 🥌                   | • 📾 🌈 🗘 × ESI                  | 5 10:5<br>6/11/2 | i4<br>2019 | 3      |

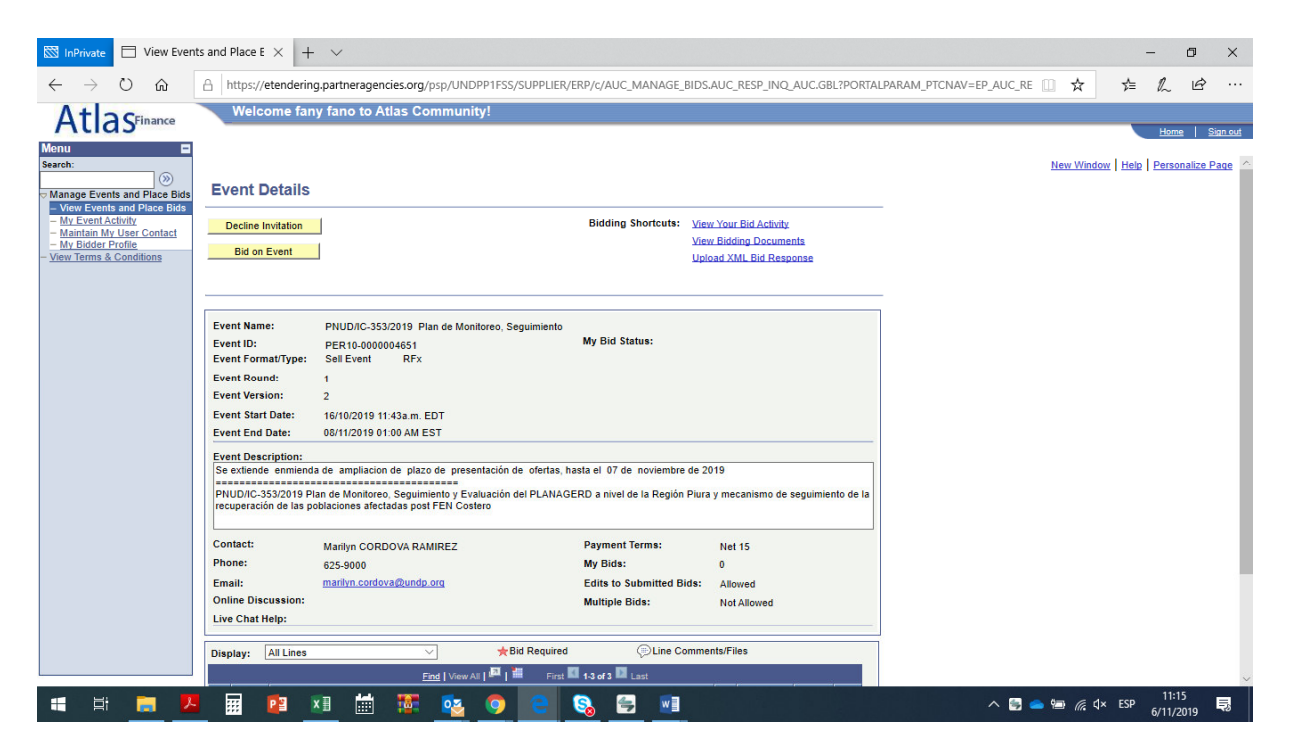

Una vez aceptada la invitación aparece esta pantalla donde hay 2 pasos que cumplir

| View Even                                                   | s and Place E $	imes$ + $	imes$                                                                                                    |                                                                                                    |                                                                            |                        | -                | ٥        | ×       |
|-------------------------------------------------------------|----------------------------------------------------------------------------------------------------|----------------------------------------------------------------------------------------------------|----------------------------------------------------------------------------|------------------------|------------------|----------|---------|
| $\leftrightarrow$ $\rightarrow$ $\circlearrowright$ $\land$ | A https://etendering.partneragencies.org/psp/UNDPP1FSS/SUPPLIER                                                                                                    | VERP/c/AUC_MANAGE_BIDS                                                                                                    | AUC_RESP_INQ_AUC.GBL?PORTALPARAM_F                                         | PTCNAV=EP_AUC_RE 🛄 🕁 📁 | R                | B        |         |
|                                                             | Welcome fany fano to Atlas Community!                                                                                                    |                                                                                                    |                                                                            |                        |                  |          |         |
| AtlasFinance                                                | Welcome fany fano to Atlas Community!           Event Details           Submit Bid         Save for Later         Validate Entries           Event Name:         PNUD/IC-353/2019 Plan de Monitoreo, Seguimiento<br>Event 10:         PER10-000004651           Event Romai:         1         Event Version:         2           Event Start Date:         16/10/2019 11:43 a.m. EDT         Event Source:         0011/2019 01:00 AM CST           View/Add General Comments and Attachments         Hide Additional Event Info         Description:         Sectiende enmienda de ampliacion de plazo de presentación de ofertas, hereuperación de las poblaciones afectadas post FEN Costero           Contact:         Marilyn CORDOVA RAMIREZ         Phone:         625-9000           Email:         mariny cordova@undo org         Online Discussion: | Bid ID:  Bid Date: Bid Date: Bid Date: Bid Currency: Edit of the noviembre de 20 ERD a nivel de la Región Piura Payment Terms: Billing Location: Event Currency: Conversion Rate: Feltis to Submitted Bids. | ew EN Nuevo Sol  9 y mecanismo de seguimiento de la PNUD New sol 100000000 | New Window   Hel       | tions            | i Sit    | in out  |
| 📹 🛱 📜 🖊                                                     | 🖩 😰 🗷 🛗 🐺 🗞 🌖 😋                                                                                                    | Multiple Bids:                                                                                                    | Not Allowed                                                                | ^ 📴 📥 📾 🌈 ⊄× ESP       | 11:18<br>6/11/20 | 3<br>019 | ~<br>₽3 |

| InPrivate View Ever                                                     | ts and Place E $	imes$ + $$ $$ $$                                                                                             |                                                     | - 0 ×               |
|-------------------------------------------------------------------------|----------------------------------------------------------------------------------------------------|-----------------------------------------------------|---------------------|
| $\leftarrow \rightarrow \bigcirc \bigcirc$                              | A https://etendering.partneragencies.org/psp/UNDPP1FSS/SUPPLIER/ERP/c/AUC_MANAGE_                                             | BIDS.AUC_RESP_INQ_AUC.GBL?PORTALPARAM_PTCNAV=EP_AUC | _RE [] ☆ ☆ ル @ …    |
| Atlas                                                                   | Welcome fany fano to Atlas Community!                                                                                         |                                                     | Home   Sign out     |
| Menu E<br>Search:                                                       | Multiple bids:                                                                                                    | Not Allowed                                         | ~                   |
| Manage Events and Place Bids<br>– View Events and Place Bids            | Step 1: Answer General Event Questions                                                                                        |                                                     |                     |
| <ul> <li>My Event Activity</li> <li>Maintain My User Contact</li> </ul> | Canaral Evant Ouastions 2                                                                                                    |                                                     |                     |
| - My Bidder Profile<br>- View Terms & Conditions                        | Required Questions 3                                                                                                    |                                                     |                     |
|                                                                         |                                                                                                    |                                                     |                     |
|                                                                         | Hide Event Questions                                                                                                    |                                                     |                     |
|                                                                         | ★Bid Required                                                                                                    |                                                     |                     |
|                                                                         | Previous Questions 1-3 of 3 Next Questions                                                                                    |                                                     |                     |
|                                                                         | ★ 👎 1. ¿Ha incluido la Carta del Oferente al BNUD confirmando interés y disponibilidad para la asign                          | ración, de acuerdo al Anexo                         |                     |
|                                                                         | Response:                                                                                                    | Weighting                                           |                     |
|                                                                         | Ideal: Yes                                                                                                    | Add Comments or Attachments                         |                     |
|                                                                         |                                                                                                    |                                                     |                     |
|                                                                         | ★ 🛠 2. ¿Ha incluido el desglose de costos que respalda su oferta financiera?                                                  |                                                     |                     |
|                                                                         | Response:                                                                                                    | Weighting                                           |                     |
|                                                                         | Ideal: Yes                                                                                                    |                                                     |                     |
|                                                                         | ★ 🗱 3. ¿Ha incluido su CV?                                                                                                    |                                                     |                     |
|                                                                         | Response:                                                                                                    | Weighting                                           |                     |
|                                                                         | Ideal: Yes                                                                                                    | Add Comments or Attachments                         |                     |
|                                                                         | Step 2: Enter Line Bid Responses                                                                                              |                                                     |                     |
|                                                                         | This event contains one or more individual lines that await your bid response. Some or all lines may requir<br>Administrator. | re your bid in order for consideration by the Event |                     |
| 📲 🛱 🔚 💋                                                                 | 🖩 🖻 🗷 🛗 🐺 💁 💿 🥃 🚱 🚍 💷                                                                                                    | ~ (                                                 | 見 📥 🕼 🦧 ↓ ESP 11:19 |

Responder las preguntas, en orden dar click:

En la 1 ra pregunta se responde YES y luego se da click en el botón add comments or attachments y se carga el archivo en PDF de la carta del oferente.

Luego la pregunta 2 indicando YES, y se adjunta en PDF el archivo del desgloce de costos y su propuesta económica

Luego la pregunta 3 indicando YES y se adjunta el archivo en PDF del Formato De CV que viene en los formatos de la consultoría y se adjunta el CV mas el resumen profesional adjuntando los documentos de sustento de su experiencia profesional.

| 🖾 InPrivate 📄 View Even                                               | ts and Place E $	imes$ + $	imes$                                                                                                    |           | -     | ٥     | ×        |
|-----------------------------------------------------------------------|----------------------------------------------------------------------------------------------------|-----------|-------|-------|----------|
| $\leftrightarrow$ $\rightarrow$ $\circlearrowright$ $\Leftrightarrow$ | A https://etendering.partneragencies.org/psp/UNDPP1FSS/SUPPLIER/ERP/c/AUC_MANAGE_BIDS.AUC_RESP_INQ_AUC.GBL?PORTALPARAM_PTCNAV=EP_AUC_RE                                                           | E 🛄 🕁     | r∕≡   | R LE  | ې ۋ      |
|                                                                       | Welcome fany fano to Atlas Community!                                                                                                    |           |       |       |          |
| Menu E                                                                |                                                                                                    |           |       | Home  | Sign out |
| Search:                                                               | Response: Weighting                                                                                                    |           |       |       | P.       |
| Manage Events and Place Bids                                          | Ideal: Yes Add Comments or Attachments                                                                                                    |           |       |       |          |
| - <u>My Event Activity</u><br>- Maintain My User Contact              | ★ ∳ 3, /Ha incluido su CV?                                                                                                    |           |       |       |          |
| - My Bidder Profile     - View Terms & Conditions                     | Response: V                                                                                                    |           |       |       |          |
|                                                                       | Ideal: Yes Add Comments or Attachments                                                                                                    |           |       |       |          |
|                                                                       |                                                                                                    |           |       |       |          |
|                                                                       | Step 2: Enter Line Bid Responses<br>This event contains one or more individual lines that await your bid response. Some or all lines may require your bid in order for consideration by the Event |           |       |       |          |
|                                                                       | Administrator.                                                                                                    |           |       |       |          |
|                                                                       | Lines in This Event: 3                                                                                                    |           |       |       |          |
|                                                                       | Your Total Line Pricing: 0,0000 PEN                                                                                                    |           |       |       |          |
|                                                                       |                                                                                                    |           |       |       |          |
|                                                                       | Hide Line Detail  Bid Required  C: Line Comments/Files                                                                                                    |           |       |       |          |
|                                                                       | Previous Lines 13 of 3 Next Lines                                                                                                    |           |       |       |          |
|                                                                       | Line Description Unit Requested Your Bid<br>Quantity Your Unit Bid Price Your Total Bid Price                                                                                                    |           |       |       |          |
|                                                                       | 1 ★ SJIC Local-Technical Daily Fee EA 1.0000 Bid 📀                                                                                                    |           |       |       |          |
|                                                                       | 2 📩 SIIC Local-Technical Daily Fee EA 1.0000 OD 0.0000 PEN Bid                                                                                                    |           |       |       |          |
|                                                                       | 3 ★ SIIC Local-Technical Daily Fee EA 1.0000 0.0000 PEN Bid                                                                                                    |           |       |       |          |
|                                                                       | At any point in the bid response process you may save an in-progress bid and resume completion at later time. When your bid response is complete, submit for consideration.                       |           |       |       |          |
|                                                                       |                                                                                                    |           |       |       |          |
|                                                                       | Submit Bid Save for Later Validate Entries                                                                                                    |           |       |       |          |
|                                                                       | Relum to Event Search                                                                                                    |           |       |       | $\sim$   |
| 📰 🔄 📜 🖊                                                               | - 🖬 🖻 🕅 🛗 🎬 🙇 💿 😑 🔕 🚍 📾                                                                                                    | 📥 💷 🌈 🗅 🖌 | ESP _ | 11:21 | 导        |

En esta pantalla se muestran tres líneas estas representan los productos a presentar en la consultoría se llenan las dos columnas (Your bid quantity) se ingresa 1 en el 1er casillero y se ingres 1

Luego en la casilla que dice (your unit bid Price) se ingresa el monto de la propuesta la que el consultor propone sus horarios por el producto, debe ingresar el monto con un punto y dos 02 decimales y dar click

Hay dos opciones:

submit bid con este botón se enviar su propuesta al sistema e tendering

save for later, asi se guarda la información ingresada para revisarla y enviarla después

En caso se desea guardar información para luego seguir cargando información

Si se grabo información parcial save for later, con esta opción el sistema lo direcciona a la página principal, como se muestra a continuación entrara nuevamente al menú de View Events and Place bids:

debes buscar nuevamente el evento: ejemplo dar click en IC 353

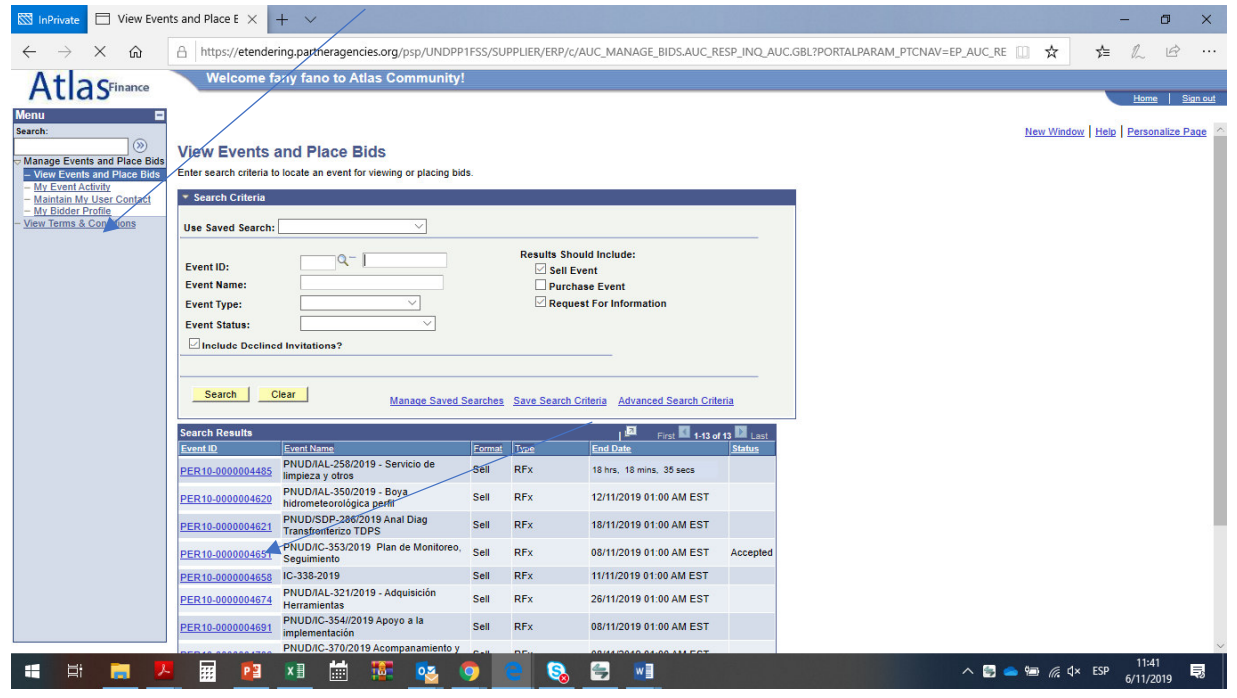

| 🖾 InPrivate 🗖 View Even                                                                                                    | ts and Place E $	imes$ +                                                                                                    | $\sim$                                                                                                    |                                                                                                    |                                                                                                    |                             | -              | ٥                                | ×        |
|----------------------------------------------------------------------------------------------------|----------------------------------------------------------------------------------------------------|----------------------------------------------------------------------------------------------------|----------------------------------------------------------------------------------------------------|----------------------------------------------------------------------------------------------------|-----------------------------|----------------|----------------------------------|----------|
| $\leftrightarrow$ $\rightarrow$ $\times$ $rescale of the constant of the test of the test of the test of the test of the test of the test of the test of the test of the test of test of t$ | A https://etenderin                                                                                                    | g.partneragencies.org/psp/UNDPP1FSS/SUPPLIER,                                                                                                    | /ERP/c/AUC_MANAGE_BII                                                                                                    | DS.AUC_RESP_INQ_AUC.GBL?PORTA                                                                                               | LPARAM_PTCNAV=EP_AUC_RE 🛄 🕁 | 5/≡            | LĖ                               |          |
| Atlac                                                                                                    | Welcome fan                                                                                                    | y fano to Atlas Community!                                                                                                    |                                                                                                    |                                                                                                    |                             |                |                                  |          |
| A LIG Sfinance                                                                                                    | Event Details                                                                                                    |                                                                                                    | Bidding Shortcuts: 3                                                                                                    | New. Edit or Copy from Saved Bids                                                                                           | New Win                     | iow   Help   E | <u>Home</u>   S<br>Personalize F | Sign.out |
|                                                                                                    | Event Name:<br>Event ID:<br>Event Format/Type:<br>Event Round:<br>Event Version:<br>Event Version:<br>Event Start Date:<br>Event End Date:                         | PNUD/IC-353/2019 Plan de Monitoreo, Seguimiento<br>PER10-000004651<br>Seli Event RFx<br>1<br>2<br>16/10/2019 11-43a m. EDT<br>08/11/2019 01:00 AM EST                                                                       | My Bid Status:                                                                                                    |                                                                                                    | _                           |                |                                  |          |
|                                                                                                    | Event Description:<br>Se extende enmiend<br>PNUD/IC-353/2019 PI<br>recuperación de las pr<br>Contact:<br>Phone:<br>Email:<br>Online Discussion:<br>Live Chat Help: | a de ampliacion de plazo de presentación de ofertas, l<br>lan de Monitoreo. Seguimiento y Evaluación del PLANAC<br>oblaciones afectadas post FEN Costero<br>Marilyn CORDOVA RAMIREZ<br>625-9000<br>marilyn.cordova@undp.org | hasta el 07 de noviembre di<br>ERD a nivel de la Región Pi<br>Payment Terms:<br>My Bids:<br>Edits to Submitted Bids<br>Multiple Bids: | s 2019<br>ura y mecanismo de seguimiento de la<br>Net 15<br><u>1 In-Process and Submitted</u><br>Not Allowed<br>Not Allowed |                             |                |                                  |          |
|                                                                                                    | Display: All Lines                                                                                                    | → Bid Required                                                                                                    | Une Com                                                                                                    | ments/Files                                                                                                    |                             |                | 11.42                            | ~        |
| 🕂 🔄 🖊                                                                                                    | III P 3                                                                                                    | x]] 🛗 🎀 🚾 🔿 🥚                                                                                                    | S. 🚔 💵                                                                                                    |                                                                                                    | ^ 🔄 👄 📾 🌈                   | ¢× ESP ,       | /11/2010                         | 見        |

luego aparece esta pantalla resumen y se debe dar click en view edit or copy, para ingresar a la información que se ha grabado inicialmente.

| 🖾 InPrivate 🗌 View Even                                                   | its and Place E $\times$ + $\vee$                                                                                                    | - 0 ×                                |
|---------------------------------------------------------------------------|----------------------------------------------------------------------------------------------------|--------------------------------------|
| $\leftrightarrow$ $\rightarrow$ X a                                       | A https://etendering.partneragencies.org/psp/UNDPP1FSS/SUPPLIER/ERP/c/AUC_MANAGE_BIDS.AUC_RESP_INQ_AUC.GBL?PORTALPARAM_PTCNAV=EP_AUC_RE                                                                                                    |                                      |
| Atlas                                                                     | Welcome fany fano to Atlas Community!                                                                                                    | Home   Sign out                      |
| Menu  Severk:<br>()<br>()<br>()<br>()<br>()<br>()<br>()<br>()<br>()<br>() | View, Edit or copy from Saved Bids         Event Name:       PNUD/IC-353/2019 Plan de Monitoreo, Seguimiento         Event ID       PER10-000004651         Event Format/Type:       Sell Event         RFX       Event Version:         Event Start Date:       16/10/2019 11:43a.m. EDT         Multiple Bids       Not Allowed         Event Board       Version Bid Status         Event Start Date:       08/11/2019 01:00 AM EST         Currency       Nuevo Sol         Bid D Board       States         1       2         Saved       Posled         06/11/2019 11:32a.m. EST       Vent         Edit Bid Response       Corry, Cancel, Upload | New Window   Help   Personalize Page |

aparecerá esta pantalla resumen de la información que se guardo del proceso, debe dar click en view conforme indica la flecha

Aparecerá solo la información grabada aquí no se puede editar o modificar

| 🖾 InPrivate 🗖 View Even                                                                                                    | ts and Place E $	imes$ + $	imes$                                                                                                    |                                                                                                    | – ø ×                                 |
|----------------------------------------------------------------------------------------------------|----------------------------------------------------------------------------------------------------|----------------------------------------------------------------------------------------------------|---------------------------------------|
| $\leftrightarrow$ $\rightarrow$ $\times$ $rescale of the matrix of the matrix of the m$ | A https://etendering.partneragencies.org/psp/UNDPP1FSS/SUPPLIEF                                                                                                    | R/ERP/c/AUC_MANAGE_BIDS.AUC_RESP_INQ_AUC.GBL?PORTALPARAM_                                                                                                    |                                       |
| AtlasFinance                                                                                                    | Welcome fany fano to Atlas Community!                                                                                                    |                                                                                                    |                                       |
| Monu  Search:  Manage Events and Place Bids  Manage Events and Place Bids  Manage Events and Pla                              | Event Details           Submit Bill         Sive for Later         Vanidate Entres           Event Name:         PNUD/IC-353/2019 Plan de Monitoreo, Seguimiento<br>Event ID:         PER10-000004651           Event Normat/Type:         Sell Event         RFx           Event Round:         1         Event Version:         2           Event Version:         2         Event Sell Event Info         Event Version:           View/Add General Comments and Attachments         Mide Additional Event Info           Description:         Se extende emplacion de plazo de presentación del PLANAC           PNUD/IC-353/2019 Plan de Monitoreo. Seguimiento y Evaluación del PLANAC           PRUDOC-353/2019 Plan de Monitoreo. Seguimiento y Evaluación del PLANAC           Contact:         Maniyn CORDOVA RAMIREZ           Phone:         625-9000 | Bid ID: 1<br>Bid Date:<br>Bid Currency: PEN Nuevo Sol<br>hasta el 07 de noviembre de 2019<br>GERD a nivel de la Región Piura y mecanismo de seguimiento de la<br>Payment Terma: Net 15<br>Billing Location: PNUD | Here San of                           |
|                                                                                                    | Email: marityn.cordova@undp.org<br>Online Discussion:                                                                                                    | Event Currency: New Sol<br>Conversion Rate: 1.00000000<br>Edits to Submitted Bids: Allowed<br>Multiple Bids: Not Allowed                                                                                         |                                       |
| 🔳 🛱 🔜 🖊                                                                                                    | 🖩 😰 🗷 🛗 🖉 🗞 🧿 🤤                                                                                                    |                                                                                                    | へ 🗒 👄 📾 🌈 q× ESP 11:46<br>6/11/2019 見 |

Aquí solo se muestra el resumen de lo guardado, mas no se puede editar. Aquí de debe ir al final de pagina y marcar return to bid search ya aparecerá la siguiente pagina

| InPrivate 🗖 View Ever                                                                                                    | its and Place E $\times$ + $\vee$                                                                                                    | - 0 ×                                |
|----------------------------------------------------------------------------------------------------|----------------------------------------------------------------------------------------------------|--------------------------------------|
| $\leftrightarrow$ $\rightarrow$ X $\textcircled{a}$                                                                                                    | A https://etendering.partneragencies.org/psp/UNDPP1FSS/SUPPLIER/ERP/c/AUC_MANAGE_BIDS.AUC_RESP_INQ_AUC.GBL?PORTALPARAM_PTCNAV=EP_AUC_RE                                                                                                    | ☆ ☆ ఓ ☞ …                            |
| Atlas                                                                                                    | Welcome fany fano to Atlas Community!                                                                                                    | Home Sign out                        |
| Menu  Search:           So           Thange Events and Place Bids           View Events and Place Bids           View Events and Place Bids           Maintain Mu Ger Contact           Maintain Mu Ger Contact           My Bidder Profile           View Terms & Conditions | Welcome, fanofany         Welcome, fanofany         Event Name:       PNUDRC-353/2019 Plan de Monitoreo, Seguimiento         Event ID       PER10-0000004651       Event Round:       1         Event Format/Type:       Self Event       REx       Event Version:       2         Event Start Date:       16/10/2019 11:43a.m. EDT       Multiple Bids       Not Allowed         Event End Date:       08/11/2019 01:00 AM EST       Currency       Nuevo Sol         Bid D Round Version Bid Status       Event Bid List Saved       1 of 1       Last         Return Devent Saved       06/11/2019 11:32a.m. EST       View:       Edd Bid Response       Copy, Cancel Upload | New Window   Help   Personalize Page |

Se debe dar click conforme indica la flecha sobre edit bid response y se ingresará al pantalla y se podrá modificar incluir o retirar información guardada anteriormente.

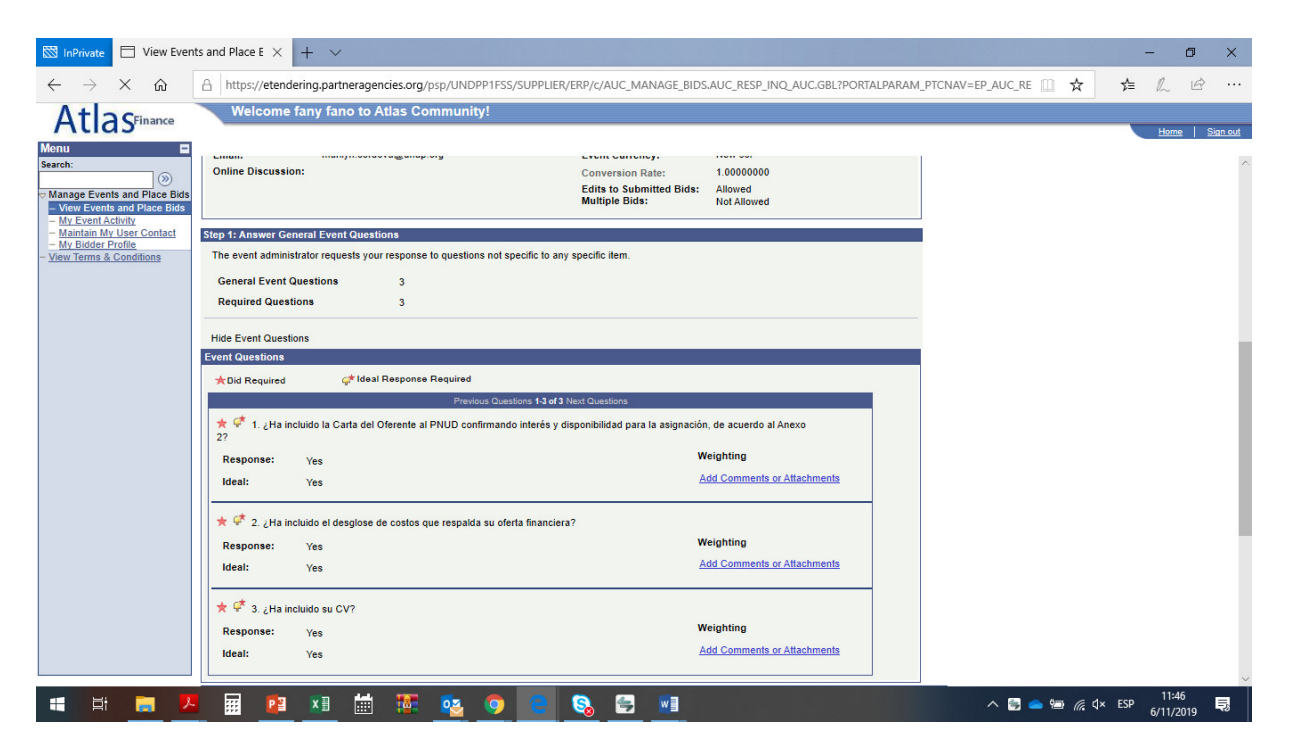

Una vez guardados los cambios se puede dar send bid y se enviara la postulación al sistema etendering

| 🔯 InPriv                                                                                                    | /ate     | View           | Events             | and Place                                                                               | E×             | + ~                                |                                                                 |                      |         |                                           |               |                                  |                                          |                                       |          |          |         |          |         |         |        |       |     |               |         | -              | ٥          | ×    |
|----------------------------------------------------------------------------------------------------|----------|----------------|--------------------|-----------------------------------------------------------------------------------------|----------------|------------------------------------|-----------------------------------------------------------------|----------------------|---------|-------------------------------------------|---------------|----------------------------------|------------------------------------------|---------------------------------------|----------|----------|---------|----------|---------|---------|--------|-------|-----|---------------|---------|----------------|------------|------|
| ← -                                                                                                    | ×        | < ŵ            | 1                  | https:/                                                                                 | //etende       | ring.par                           | tnerageno                                                       | ies.org/             | psp/UND | PP1FSS/SL                                 | IPPLIE        | R/ERP/c/                         | AUC_MA                                   | NAGE_BII                              | DS.AUC_I | RESP_ING | Q_AUC.G | BL?PORT/ | ALPARAN | I_PTCNA | V=EP_A | UC_RE |     | ☆             | ∱≡      | l_             | Ê          |      |
| At                                                                                                    | la       | Financ         | e                  | Wel                                                                                     | come f         | any fa                             | no to At                                                        | las Co               | mmuni   | ty!                                       |               |                                  |                                          |                                       |          |          |         |          |         |         |        |       |     |               |         |                |            |      |
| Menu<br>Sarch:<br>Manage<br>- Wete Manage<br>- With Manage<br>- With Mana | Events a | Automatication | Bids<br>Sids<br>Ed | Bid CC<br>Your bid he<br>Bid ID:<br>Event ID:<br>Event For<br>Start Date:<br>Your Total | nat:<br>Prife: | ation<br>1<br>90<br>Se<br>16<br>90 | y submitte<br>190004851<br>11 Event<br>1/10/2019<br>1,000.00 Pf | d.<br>11:43a.m.<br>N | PNUD/IC | Bid Data<br>3553/2019 F Round:<br>End Dad | ::<br>Plan de | 06/11<br>Monitorec<br>1<br>08/11 | (2019 12:<br>Seguin<br>Vers<br>2019 01:( | 10:40p.m.<br>ento<br>ion:<br>0 AM EST | 2<br>T   |          |         |          |         |         |        |       |     | Vew Wint      | dow   H | Home           | s <u>s</u> | Pace |
|                                                                                                    | ₽i       |                | ×                  |                                                                                         | P3             | ×I                                 |                                                                 |                      | •       | <b>9</b>                                  |               | 8                                | 4                                        |                                       |          |          |         |          |         |         |        | - 🗐 🕯 | ۵ 📼 | <i>(</i> , 4× | ESP     | 12:1<br>6/11/2 | 1<br>019   | 5    |

Una vez realizada la postulación aparecerá esta pantalla confirmando su postulación, se presiona el botón ok y ha terminado el proceso de postulación y el sistema lo llevará a la siguiente página principal donde podrá seguir haciendo la búsqueda de otras consultorias

| 🖾 InPrivate 🗖 View Even                                                                                                    | is and Place E $	imes$ $+$ $	imes$                                                                                                    |            |                                                       |                                         | 11-11         |                                     |                | ٥                 | ×    |
|----------------------------------------------------------------------------------------------------|----------------------------------------------------------------------------------------------------|------------|-------------------------------------------------------|-----------------------------------------|---------------|-------------------------------------|----------------|-------------------|------|
| $\leftrightarrow$ $\rightarrow$ X $restartion$                                                                                                    | A https://etendering.partneragencies.org/psp/UNDPP                                                                                       | 1FSS/SUPPL | .IER/ERP/c/AUG                                        |                                         | SP_INQ_AU     | IC.GBL?PORTALPARAM_PTCNAV=EP_AUC_RE | 5⁄≡            | L E               |      |
| Atlas                                                                                                    | Welcome fany fano to Atlas Community!                                                                                                    |            |                                                       |                                         |               |                                     | _              |                   |      |
| Menu  Search:  Manage Events and Place Bids  Wetwent Events and Place Bids  Wetwent Events and Place Bids  Wetwent Activity  Manalan Mv User Contact  Wet Bidde Profile  View Terms & Conditions | View Events and Place Bids<br>Entersearch criteria to locate an event for viewing or placing bid<br>Search Criteria<br>Use Saved Search: | s.         | Results Should<br>Sell Event<br>Purchase<br>Request F | Include:<br>Event<br>or Information<br> |               | New Wr                              | dow   Help   . | Personalize       | Page |
|                                                                                                    | Search Results                                                                                                    |            |                                                       | EI First II 1-206 of 205                | Last          |                                     |                |                   |      |
|                                                                                                    | Event ID Event Name                                                                                                    | Format T   | /pe E                                                 | nd Date                                 | <u>Status</u> |                                     |                |                   |      |
|                                                                                                    | ALB10- RFP - STAR 2 - Local Governance Mapping in<br>0000004665 61 Mun.                                                                  | Sell RI    | Fx 1                                                  | 2/11/2019 08:00 AM EST                  |               |                                     |                |                   |      |
|                                                                                                    | BFA10-<br>0000004719 ITB 008/PNUD-BF/2019- Périmètres<br>maraîchers Dori                                                                 | Sell R     | Fx 1                                                  | 9/11/2019 05:00 PM EST                  |               |                                     |                |                   |      |
|                                                                                                    | BFA10-<br>0000004727 Installation                                                                                                    | Sell R     | Fx 1                                                  | 4/11/2019 05:00 PM EST                  |               |                                     |                |                   |      |
|                                                                                                    | BGD10-ITB-19-<br>006 Housekeeping Service                                                                                                | Sell R     | Fx 1                                                  | 4/11/2019 06:30 AM EST                  |               |                                     |                |                   |      |
|                                                                                                    | BGD10- RE-RFQ-BD-2019-016-Plastic Waste<br>REFFQ19016 Buckets-READV                                                                      | Sell R     | Fx 1                                                  | 2/11/2019 06:30 AM EST                  |               |                                     |                |                   |      |
|                                                                                                    | BGD10-RERFP. Conduct a survey on Microinsurance<br>products-SWAPNO                                                                       | Sell R     | Fx 1                                                  | 2/11/2019 06:30 AM EST                  |               |                                     |                |                   |      |
|                                                                                                    | BGD10-RFP-10- G2P payment model dev testing; evaluation-                                                                                 | Sell D     | Fy E                                                  | vent Completed                          |               |                                     |                | 10.10             | ~    |
| 📑 🛱 🧱 🖊                                                                                                    | - 📰 😰 📰 🛗 韆 💁 🤇                                                                                                    | 9 🧲        | Sa 🛾                                                  | 🚽 🔽                                     |               | ^ ≒ <b>⇔</b> ₩ @                    | ¢× ESP (       | 12:12<br>/11/2019 | Ę    |